## **Approving Event Requests**

| STRA HOME    | CALENDARS ACADEMICS RESOURCES                                   | 3 EVENTS PEOPLE REPORTING SETUP |
|--------------|-----------------------------------------------------------------|---------------------------------|
| vents   Even | t Wizard   Event Request   Notification List                    |                                 |
| Ó            | Events<br>View, create, and schedule special events and m       | Click <i>Events</i> Tab then    |
| 1            | Events<br>View and manage your Events.                          | Notification List               |
| 1            | Event Wizard<br>Create a new event using a step-by-step, gui    | ided ,                          |
|              | Event Request<br>Request a new event using a step-by-step       |                                 |
| -            | Notification List<br>Approve, deny and request more information | for event requests.             |

To approve Event Requests that are sent to you. Click on the *Events* Tab then *Notification List*.

To narrow down the list of requests you can click on *Is Active*, select *Yes*, and click *Search* at the bottom of the Filter Box.

|                  |                        | Click Is Activate and click Sea       | ve, select Yes,<br><i>rch</i>                 |       |                    |
|------------------|------------------------|---------------------------------------|-----------------------------------------------|-------|--------------------|
| ASTRA HOME       | CALENDARS AC           | ADEMIC JRCES                          | EVENTS PEOPLE REPORTING                       | SETUP |                    |
| Events   Event \ | Nizard   Event Request | Not t                                 |                                               |       |                    |
| Filter           |                        | Ications List                         |                                               |       |                    |
| Туре:            | All                    | My Preferences                        | 😑 Dismiss All                                 |       |                    |
| Is Notification: | All 🗸                  |                                       | Description                                   | Туре  | Created Date       |
| Is Active:       | Yes 🗙 💌                | I I I I I I I I I I I I I I I I I I I | Event requested: Astra Test                   | Event | 07/27/2013 1:55 PM |
|                  |                        | 🕕 📿 🔾 👘                               | Event requested: Astra Test                   | Event | 07/27/2013 8:05 AM |
|                  |                        | 🕕 📀 🔾 🛛                               | Event requested: FBBQ/ Rotary Judges Workshop | Event | 07/9/2013 12:24 PM |
|                  |                        |                                       |                                               |       |                    |

**Approve - Green Arrow** - Opens up the event for approval. You still have to save and approve again for it to go through.

**Decline - Red Circle** – Declines the event. Sends an email advising the requester that the event has been declined. When you click on decline you have an option to type in a reason that is sent to the requester. It is then removed from your list. You cannot reactive this request after you decline. The requester would have to put in a new request.

**More Information** – Blue Circle with I – You can use to send a message to the requester asking for more information.

To See Meeting Details of the Request, hover your mouse over the details icon beside the Description column

|         |                    |                                                      |                                                      | (                                                                      | Но                                              | ver ye      | our           |            |                    |                  |            |            |            |          |
|---------|--------------------|------------------------------------------------------|------------------------------------------------------|------------------------------------------------------------------------|-------------------------------------------------|-------------|---------------|------------|--------------------|------------------|------------|------------|------------|----------|
| 🕒 Filte | Notifications List | 😑 Dis                                                | miss                                                 | All                                                                    | mo                                              | use o       | ver th        | e          |                    |                  | _          | _          | _          |          |
|         |                    | Descr                                                | ription                                              |                                                                        | ico                                             | n to s      | ee            |            | reated Date        | Meeting Na       | Start Date | End Date   | Start Time | End Time |
|         | <b>O</b>           | Event                                                | Reser                                                | vation #                                                               | 100                                             | 11 10 5     |               |            | 7/27/2013 2:32 PM  | 1                |            |            | 12:00 AM   | 12:00 AN |
|         | <b>O</b>           | Event                                                | Resen                                                | vativ                                                                  | dat                                             | oila        |               |            | 7/27/2013 2:23 PM  | Astra Test       | 08/19/2013 | 08/19/2013 | 1:00 PM    | 2:00 PM  |
|         | o 🛛                | Event                                                | Reser                                                |                                                                        | uei                                             | ans         |               |            | 7/27/2013 2:23 PM  | Astra Test       | 07/28/2013 | 07/28/2013 | 1:00 PM    | 2:00 PM  |
|         | 0                  | Event                                                | Rese                                                 | #20130                                                                 |                                                 |             |               |            | 07/27/2013 2:23 PM | Astra Test       | 08/19/2013 | 08/19/2013 | 1:00 PM    | 2:00 PM  |
|         | 9                  | Event                                                | R                                                    | ation #20130                                                           | 727-00016: PC                                   | -SUW 0268 - | EventMeetingR | esource    | 07/27/2013 2:23 PM | Astra Test       | 07/28/2013 | 07/28/2013 | 1:00 PM    | 2:00 PM  |
|         | <b>O</b>           | Even                                                 | sen                                                  | vation #20130                                                          | 727-00016: As                                   | tra Test -  | EventMeeting  |            | 07/27/2013 2:23 PM | Astra Test       | 08/19/2013 | 08/19/2013 | 1:00 PM    | 2:00 PM  |
|         | 0                  | Ey                                                   | Reser                                                | vation #20130                                                          | 727-00016: PC                                   | -SUW 0302 - | EventMeetingR | esource    | 07/27/2013 2:23 PM | Astra Test       | 08/19/2013 | 08/19/2013 | 1:00 PM    | 2:00 PM  |
|         | 0000               | Event                                                | reques                                               | sted: Astra Te                                                         | st                                              |             | Event         |            | 07/27/2013 8:05 AM | 4                |            |            | 12:00 AM   | 12:00 AN |
|         |                    | Eve                                                  | nt De                                                | tails: Astr                                                            | a Test                                          |             | -             |            |                    |                  |            |            | 12:00 AM   | 12:00 AN |
|         |                    | Even<br>Cust<br>Cont<br>Stab<br>Desc<br>Rese<br>View | t Type<br>omer:<br>act:<br>us:<br>ription<br>ervatio | Continu<br>Harrisor<br>Incompl<br>n:<br>on #: 201307<br><u>Details</u> | ing Education<br>h, Kimberly<br>ete<br>27-00003 |             |               |            |                    |                  |            |            |            |          |
|         |                    |                                                      |                                                      | Name                                                                   | Status                                          | Start Date  | End Date      | Start Time | End Time           | Room             | ~          |            |            |          |
| Γ       |                    | -                                                    | <b></b>                                              | Astra Test                                                             | Scheduled                                       | 7/27/2013   | 7/27/2013     | 8:30 AM    | 9:30 AM            | PC-ADM 0238 0238 |            |            |            |          |
|         |                    |                                                      |                                                      |                                                                        |                                                 |             |               |            |                    |                  |            |            |            |          |

To approve the event, click on the Approve Symbol. When the message option pops up, click *Approve*.

|       | ASTRA SCH<br>STRA HOME<br>ents Event Wizz<br>Notifications | CALEN<br>ard   E<br>List | Click the approve symbol                      | NTS PEOPLE REPO | ORTING SETUP       |            |            |          |            |          |    |
|-------|------------------------------------------------------------|--------------------------|-----------------------------------------------|-----------------|--------------------|------------|------------|----------|------------|----------|----|
| ilter | ⊕ My Preferences     ↓                                     |                          | Description                                   | Туре            | Created Date       | Meeting Na | Start Date | End Date | Start Time | End Time | Re |
|       | 000                                                        | 1.58                     | Event requested: Astra Test                   | Event           | 07/27/2013 1:55 PM |            |            |          | 12:00 AM   | 12:00 AM |    |
|       | 000                                                        | 1.58                     | Event requested: Astra Test                   | Event           | 07/27/2013 8:05 AM |            |            |          | 12:00 AM   | 12:00 AM |    |
|       | 000                                                        | 1.58                     | Event requested: FBBQ/ Rotary Judges Workshop | Event           | 07/9/2013 12:24 PM |            |            |          | 12:00 AM   | 12:00 AM |    |
|       |                                                            |                          |                                               |                 |                    |            |            |          |            |          |    |

If the event is not in the editing mode, click on Edit in the upper left-hand corner. Make sure the meeting status for all meetings is *Scheduled*. Select an Event Type, Customer, and Contact. The Contact list depends on the Customer (Division or Department) chosen.

Click on View Event Request at the top of the page to see the event request form for additional information if needed.

|                          |                                        |                         |          |             |                      |       |                    |       |                             |                 |                                             | _  |
|--------------------------|----------------------------------------|-------------------------|----------|-------------|----------------------|-------|--------------------|-------|-----------------------------|-----------------|---------------------------------------------|----|
|                          | Se                                     | elect Event             | Т        | vpe         |                      |       |                    |       | Se                          | lact Ci         | ustomer and Contact                         |    |
|                          |                                        |                         |          | 71          |                      |       |                    |       | 50                          |                 | ustomer and Contact                         |    |
| Events Even              | CALENDARS ACADEMICS                    | EVENIS                  | -        | PEOPLE RI   | EPORTING SETU        | UP    |                    |       |                             | -               |                                             | _  |
| Events   Eve             | ne vizaro   evene request   notificado |                         |          |             |                      |       |                    |       |                             |                 | *                                           | •  |
| Editing 📃 S              | ave 🤤 Cancel                           |                         |          |             |                      |       | <del>- Gheck</del> | For ( | Conflicts 📗 🔚 Send Eveni    | i Sun           | 👘 🔍 View Event Request 🖄 Notification Histo | ry |
| Astra Test (F            | Reservation Number: 20130727           | 5                       |          |             |                      |       |                    |       |                             |                 |                                             |    |
| Event Infor              | mation                                 |                         |          |             |                      |       |                    |       |                             | <b>_</b> /      | 2                                           |    |
| Event Name:*             | Astra Test                             | V                       |          |             |                      |       | Res. Number:       | 2     | 0130727-00016               |                 |                                             |    |
| Event Type:*             | Meeting                                |                         |          |             | ×                    | ~     | Owner:*            | н     | larrison, Kimberly          |                 | × •                                         |    |
| Event Status:            | Incomplete by kharrison                |                         |          |             | 6                    | •     | Customer*:         | C     | Continuing Education        |                 | × 🗸                                         |    |
| Internal<br>Description: | This is a test of Astra                |                         |          | *           | 🥜 External Descripti | ion   | Customer Contact*: | H     | larrison, Kimberly (Continu | uing Education) | × v V Notify Acreate                        |    |
| beschpath                |                                        |                         |          |             |                      |       | Est. Attend:       | 0     | 🗘 🗌 Private                 | Featured        |                                             |    |
|                          | ee Ontions                             |                         |          |             |                      |       | SISKey:            |       | ×                           |                 |                                             |    |
| i recen                  |                                        |                         |          |             |                      |       |                    |       |                             |                 |                                             | -  |
| Meetings                 | Additional Contacts Attendees          | Notes                   |          |             |                      |       |                    |       |                             |                 |                                             | -  |
| 🕀 Add Meeti              | ng 🛛 🥒 Edit Selected 🖉 🏠 Assign Ro     | oms 🛛 🥖 Assign Resource | s [      | Orop Select | ed                   |       |                    |       |                             |                 |                                             |    |
| Nar                      | ne                                     | Status                  |          | Start Date  | Start Time           | End 1 | Time End Date      |       | Room                        |                 |                                             |    |
| 📄 🥔 Ast                  | ra Test                                | Scheduled by kharrison  | <b>B</b> | 07/28/2013  | 1:00 PM              | 2:00  | PM 07/28/2013      | 3     | PC-SUW 0268 🖻               |                 |                                             |    |
| 📄 🥔 Ast                  | ra Test                                | Scheduled by kharrison  | Ø        | 08/19/2013  | 1:00 PM              | 2:00  | PM 08/19/2013      | 3     | PC-SUW 0268 🖻               |                 |                                             |    |
| 🔲 🥜 Ast                  | ra Test                                | Scheduled by kharrison  | Ø        | 08/19/2013  | 1:00 PM              | 2:00  | PM 08/19/2013      | 3     | PC-SUW 0302 🖃               |                 |                                             |    |
|                          |                                        |                         |          |             |                      |       |                    |       |                             |                 |                                             |    |
|                          |                                        |                         |          |             |                      |       |                    |       |                             |                 |                                             |    |
|                          | Make su                                | are the Me              | eti      | ng          |                      |       |                    |       |                             |                 |                                             |    |
|                          | <b>a</b>                               |                         | 1        | U           |                      |       |                    |       |                             |                 |                                             |    |
|                          | Status 1                               | s scheduled             | 1.       |             |                      |       |                    |       |                             |                 |                                             |    |
|                          |                                        |                         |          |             |                      |       |                    |       |                             |                 |                                             |    |
|                          |                                        |                         |          |             |                      |       |                    |       |                             |                 |                                             |    |

Then click *Save*. When you click on Save Ad Astra will check for conflicts while it saves. You also can check for conflicts prior to saving by clicking on Check for Conflicts.

|                                                      |                                    |                     |                       |                                                  | 같은 아이에 한 것은 것 같은 것 같은 것 같은 것 같은 것 같은 것 같이 없다.      |
|------------------------------------------------------|------------------------------------|---------------------|-----------------------|--------------------------------------------------|----------------------------------------------------|
| ASTRA HOME CALENDARS ACADEMICS                       | RESOURCES EVENTS PEO               | OPLE REPORTING SET  | JP                    |                                                  |                                                    |
| Events   Event Wizard   Event Request   Notification | n List                             |                     |                       |                                                  | * -                                                |
| Editing 📃 Save 🥥 Cancel                              |                                    |                     | 🦊 Check Fo            | or Conflicts 📗 📃 Sand Evani Summury 📗 🖿 Clone Ev | rani 📃 🔍 View Event Request 📄 Notification History |
| Astra Test (Reserve in Number: 20130727              | -00016)                            |                     |                       |                                                  |                                                    |
| Event Information                                    |                                    |                     |                       |                                                  | ^                                                  |
| Event Name:* Astra Test                              | Click Save                         |                     | Res. Number:          | 20130727-00016                                   |                                                    |
| Event Type:* Meeting                                 |                                    | ×                   | ✓ Owner:*             | Harrison, Kimberly                               | × •                                                |
| Event Status: Incomplete by kharrison                |                                    |                     | • Customer*:          | Continuing Education                             | × v Q.Create                                       |
| Internal This is a test of Astra<br>Description:     |                                    | Éxternal Descript   | on Customer Contact*: | Harrison, Kimberly (Continuing Education)        | × v V Notify Acreate                               |
|                                                      |                                    |                     | Est. Attend:          | 0 🗘 🔽 Private 🗌 Featured                         |                                                    |
| Attendee Options                                     |                                    |                     | SISKey:               | ×                                                |                                                    |
| •                                                    |                                    |                     |                       |                                                  | -                                                  |
| Meetings Additional Contacts Attendees               | Notes                              |                     |                       |                                                  | -                                                  |
| 🕞 Add Meeting 🛛 🥜 Edit Selected 🖉 🏠 Assign Roo       | oms 🛛 🥒 Assign Resources 🗋 \ominus | Drop Selected       |                       |                                                  |                                                    |
| Name Name                                            | Status Sta                         | art Date Start Time | End Time End Date     | Room                                             |                                                    |
| Astra Test                                           | Scheduled by kharrison 🥜 07.       | /28/2013 1:00 PM    | 2:00 PM 07/28/2013    | PC-SUW 0268                                      |                                                    |
| 🔲 🥜 Astra Test                                       | Scheduled by kharrison 🥜 08        | /19/2013 1:00 PM    | 2:00 PM 08/19/2013    | PC-SUW 0268 🔤                                    |                                                    |
| Astra Test                                           | Scheduled by kharrison 🥜 08        | /19/2013 1:00 PM    | 2:00 PM 08/19/2013    | PC-SUW 0302 🖾                                    |                                                    |
|                                                      |                                    |                     |                       |                                                  |                                                    |
|                                                      |                                    |                     |                       |                                                  |                                                    |

*Send Event Summary*– Sends an email to the contact advising the status of the event with event name, meeting times, and assigned locations.

Click Send Event Summary at the top of the page.

Under *Recipients* the contact email should be listed. Additional Emails can be added by clicking on *Add Recipient*. Type any Comments under the *Comment Section*. Then click *OK* in the lower right-hand corner to send.

You are then taken back to the Event Information Screen where you can click any tab to exit.

| Events Event Wizard Event Request                                                                                                    | Notification List     | 🌾 Elsack For Exertises                                                                                                    |                    |
|----------------------------------------------------------------------------------------------------|-----------------------|----------------------------------------------------------------------------------------------------|--------------------|
| Event Information                                                                                                    | Send an Event Summary |                                                                                                    | ×                  |
| Event Name:         Astra Test           Event Type:         Meeting           Event Status:         Scheduled by kharison           Internal Description:         This is a test of Astra                                                                                                    | Subject:<br>Comment:  | Recipients                • Add From Contacts               • Add Recipient               • Incluide Attendees                 Notify             Recipient             X             true             Kimberly Harrison             kharrison@pulfcoast.edu | Verify and correct |
| Attendee Options  Meetings Additional Contacts A  Additional Contacts Additional Contacts Additional Conta | ttend<br>T<br>H       | ype Comments<br>ere                                                                                                    | recipients         |
| Astra Test                                                                                                    |                       |                                                                                                    | nd                 |

*Notification History-* To check the notification history for the event, click on *Notification History* in the upper right-hand corner of the *Event Information Page*.

| P Notification History                                                |                                       |                      |                    |      |
|-----------------------------------------------------------------------|---------------------------------------|----------------------|--------------------|------|
| Message                                                               | Recipient(s)                          | Sender               | Date Sent          |      |
| Event Request #2013-00671: Astra Test - Request Received              | kharrison@gulfcoast.edu               |                      | 07/27/2013 1:55 PM |      |
| Event requested: Astra Test                                           | Kimberly Harrison, Lori Luppino, Tre. |                      | 07/27/2013 1:55 PM |      |
| Event Reservation #20130727-00016: PC-SUW 0302 - Resource Scheduled   | Kimberly Harrison                     | System User          | 07/27/2013 2:23 PM |      |
| vent Reservation #20130727-00016: Astra Test - Meeting Scheduled      | Kimberly Harrison                     | System User          | 07/27/2013 2:23 PM |      |
| vent Reservation #20130727-00016: Astra Test - Meeting Scheduled      | Kimberly Harrison                     | System User          | 07/27/2013 2:23 PM |      |
| event Reservation #20130727-00016: Astra Test - Meeting Scheduled     | Kimberly Harrison                     | System User          | 07/27/2013 2:23 PM |      |
| Event Reservation #20130727-00016: PC-SUW 0268 - Resource Scheduled   | Kimberly Harrison                     | System User          | 07/27/2013 2:23 PM |      |
| vent Reservation #20130727-00016: PC-SUW 0268 - Resource Scheduled    | Kimberly Harrison                     | System User          | 07/27/2013 2:23 PM |      |
| event Reservation #20130727-00016: Astra Test - Event Scheduled       | Kimberly Harrison                     |                      | 07/27/2013 2:32 PM |      |
| Event Request #2013-00671: Astra Test - Requested event has been appr | kharrison@gulfcoast.edu               |                      | 07/27/2013 2:32 PM |      |
| Subject Test                                                          | kharrison@gulfcoast.edu               | Kimberly Harrison    | 07/27/2013 2:42 PM |      |
|                                                                       |                                       |                      |                    |      |
| 4                                                                     | Dis                                   | playing 1 - 11 of 11 |                    |      |
|                                                                       |                                       |                      | C                  | lose |